# SIEMENS

Siemens PLM Software

Greater China Technical Tips & News Hot Line:800-810-1970

2021-4-3

#### Siemens PLM Software 技術技巧及新聞

歡迎流覽 《Siemens PLM Software 技術技巧及新聞》,希望它能成為 Siemens PLM Software 技術支援團隊將 Siemens PLM Software 最新產品更新、技術技巧及新聞傳遞給用戶的一種途徑

#### Date: 2021/04/02

## **NX** Tips

## 1. 如何從材料列表中定義默認的鈑金材料?

#### 問題:

如何從材料列表中定義默認的鈑金材料?

#### 硬體/軟體配置:

產品:NX

應用: NX\_SHEET\_METAL

版本: V1892

#### 解決辦法:

在客戶預設值中沒有直接的設置。因此使用者必須為每個零件設置。

但是,如果您有定制的範本部件,您可以將首選項設置保存在部件中。如打開 sheetmetal-mm-template.prt 範本。從 NX 安裝的資料夾 UGII\templates,並設置首選項並保 存 零件,然後當你每次從檔->New 打開鈑金範本時,設置將會反映出來。

## 2. <u>點擊 NX 圖示後,從 Teamcenter 啟動 NX 非常慢</u>

#### 問題:

點擊 NX 圖示後,從 Teamcenter 啟動 NX 非常慢,如何提高時間性能?

## 的硬體/軟體配置:

產品:NX

應用:NXMANAGER

版本: V1872

## 解決辦法:

NX1980 修復此問題。

一個臨時的解決方法是合併環境變數 UGII\_WELCOME\_PAGE=none,和/或可以定義客戶預設的歡迎頁面持續時間=0來完全刪除歡迎頁面。 這可以改善NX的啟動時間。

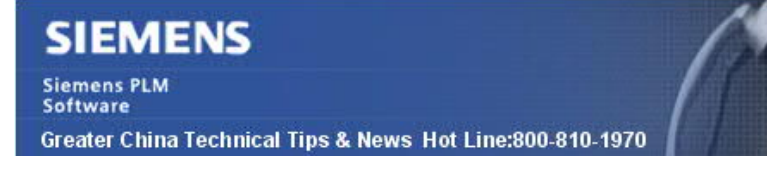

2021-4-3

## **Teamcenter Tips**

# 3. 從非預設的工作區打開的 Creo 零件無法保存。

### 問題:

在 Creo 中,零件從非預設的工作區打開,當保存到 Teamcenter 時遇到下面的錯誤:

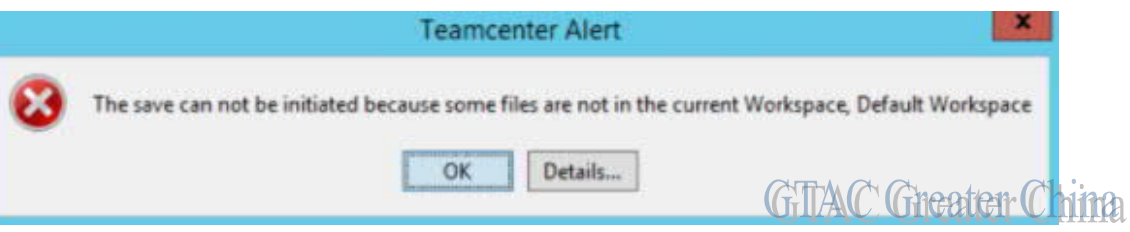

#### 軟體版本:

Product: TEAMCENTER Application: INTEGRATIONS Version: V12.2.0 Function: CREO

#### 解決方法:

你可以修改 ipem.properties,指向用戶打開的 Creo 文件所在的非受管工作區路徑。例如:

iman.workspace.exception.folders=C:\\TestWorkspace

Siemens Digital Industries Software Global Sales, Customer Services & Success PLM Support Greater China **Related Resources:** Customer Support Phone Numbers :

China: 800-810-1970[中國國內固定電話撥打]/021-22086635[固定電話或手機均可撥打] Hong Kong: +852-2230-3322

Taiwan : 00801-86-1970

Web Sites :

Support Center: https://support.sw.siemens.com/

Legacy Global Technical Access Center: <u>http://www.siemens.com/gtac</u> Siemens Digital Industries Software Web Site: <u>http://www.plm.automation.siemens.com</u>

此e-mail newsletter 僅提供給享有產品支援與維護的Siemens PLM 軟體使用者。當您發現問題或 希望棄訂,請發送郵件至 <u>helpdesk\_cn.plm@siemens.com</u>聯繫,如棄訂,請在標題列中注明"棄 訂"